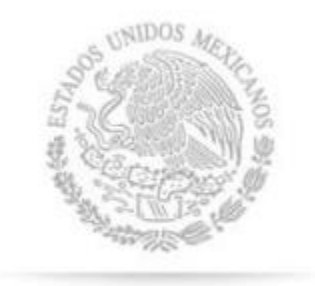

## CRE COMISIÓN REGULADORA DE ENERGÍA

# MANUAL DE LA OFICIALÍA DE Partes Electrónica

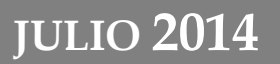

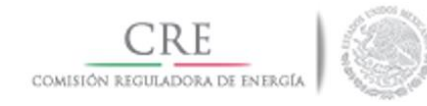

### CONTENIDO

- 1. REQUERIMIENTOS TÉCNICOS
- 2. INGRESAR POR PRIMERA VEZ
- 3. CREAR UNA NUEVA PROMOCIÓN
- 4. CONSULTAR EL TABLERO DE CONTROL
- 5. CONSULTAR LOS BORRADORES
- 6. CAMBIO DE CONTRASEÑA
- 7. CERRAR SESIÓN
- 8. REPORTE TRIMESTRAL

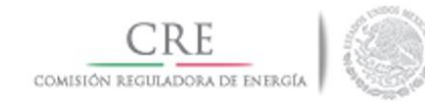

#### 1. REQUERIMIENTOS TÉCNICOS

- Se requiere de un navegador de internet (Google Chrome, Safari, Firefox, Opera, Internet Explorer versión 9.0 o superior).
- Adobe Reader , en caso de no tenerlo instalado, obtenerlo del siguiente sitio: <u>http://get.adobe.com/es/reader/</u>
- Silverlight 5, en caso de no tenerlo instalado, obtenerlo del siguiente sitio: <u>http://www.microsoft.com/silverlight/</u>

Cabe destacar que el componente de firmado se ejecuta mediante *Silverlight*, por lo que la Comisión Reguladora de Energía (la CRE) no almacena ni guarda en ningún momento los datos referentes a la firma electrónica (FIEL), ésta se valida solo del lado del promovente o permisionario.

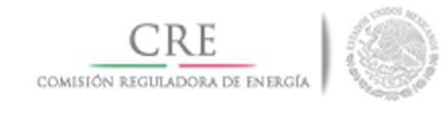

#### 2. INGRESAR POR PRIMERA VEZ

Para ingresar a la OPE deberá proporcionar el nombre de usuario (correo electrónico) y contraseña que la CRE le ha enviado.

| 1        | Oficialía de Partes Electrónica |
|----------|---------------------------------|
| Inicio   | de Sesión                       |
|          | Correo electrónico              |
| <b>a</b> | Contraseña                      |
|          | + Iniciar                       |

Se solicitará que cambie la contraseña inicial por una que usted establezca.

| i Aviso! Por cuesti<br>contraseña. Intro<br>proporcionó y un | ones de seguridad debe cambiar su<br>duzca la contraseña que se le<br>a contraseña nueva. |
|--------------------------------------------------------------|-------------------------------------------------------------------------------------------|
| _                                                            |                                                                                           |
| Contraseña<br>actual:                                        |                                                                                           |
| Nueva                                                        |                                                                                           |
| contrasena:                                                  |                                                                                           |
| Confirmar:                                                   |                                                                                           |

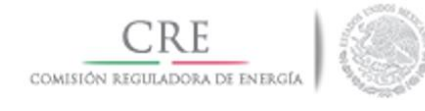

#### 3. CREAR UNA NUEVA PROMOCIÓN

Para enviar una promoción deberá seleccionar en el menú la opción

Se deberá llenar el formulario con la información solicitada, para lo cual se deben tomar en cuenta las siguientes indicaciones:

- El documento principal invariablemente debe ser cargado en formato PDF.
- Se debe hacer una breve descripción del trámite a realizar.

Los "documentos anexos" que se incluyan en la promoción no deben ser mayores a 10 megas por documento. El total permitido por promoción es hasta 100 megas, los formatos permitidos son: Word (.doc y .docx), Excel (.xls y.xlsx), Power Point (.ppt y .pptx), Analítica (.ana), Archivo de texto (.txt), Imágenes (.jpg, .gif y .png), formato PDF(.pdf) y también .kmz, .xlsb .

- En caso de que su trámite exceda los 100 megas, se pueden realizar dos o más envíos referenciándolos en el primer recuadro de la "descripción" con la leyenda "en complemento con el folio V-0000" donde V-0000 es el folio que el sistema asigno a la promoción de referencia.
- En todo momento podrá guardar la información que vaya capturando, quedando disponible en la sección "Mis borradores"
   Instantadores
- Como dato importante, se informa que si está dentro de OPE y no se registra actividad durante 25 minutos, la sesión se cerrara automáticamente. Por lo tanto tendrá que iniciar nuevamente sesión.

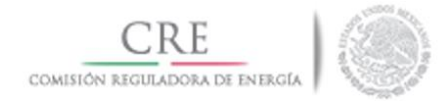

| Promoción                 |                                   |             |                   |                     |
|---------------------------|-----------------------------------|-------------|-------------------|---------------------|
| Asunto:                   |                                   |             | Fecha de captura: | 23/06/2014 13:53 PM |
| Empresa:                  | Seleccione                        |             |                   | •                   |
| Descripción:              | Breve descripción de lo que envía |             |                   |                     |
| Documento principal       |                                   |             |                   | 🗞 Adjuntar          |
| Nombre                    |                                   | Descripción |                   |                     |
| No hay datos disponibles. |                                   |             |                   |                     |
| Documentos anexos         |                                   |             |                   | 🗞 Adjuntar          |
| Nombre                    |                                   | Descripción |                   |                     |
| No bay datos disponibles. |                                   |             |                   |                     |

Una vez capturada la información, dar clic en  $\rightarrow$  en donde verá una página de "resumen de la promoción".

| Resumen de la pro    | omoción ×                                  |
|----------------------|--------------------------------------------|
| Remitente:           | Celulosa de Fibras Mexicanas, S.A. de C.V. |
|                      | Colina Fajardo, Horacio                    |
| Temas:               | [Ninguno]                                  |
| Permisos:            | E/154/COG/99                               |
| Asunto:              | Asunto de prueba                           |
| Descripción:         | Descripción de prueba                      |
| Documento principal: | 3451.PDF [Archivo de Oficio para prueba ]  |
| Documentos adjuntos: |                                            |
|                      | 🕼 Firmar 🛛 🗙 Cerrar                        |

En caso de que la información no sea correcta o requiera hacer modificaciones, podrá regresar a editar la información dando clic en

🗙 Cerrar

Una vez que la información esté correcta seleccione desplegará una ventana en la que se deberá proporcionar la información referente a su firma electrónica: contraseña, clave privada y certificado.

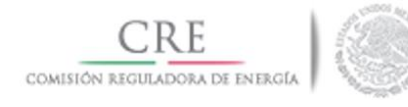

| Firmar                      |                              | ×                     |
|-----------------------------|------------------------------|-----------------------|
|                             |                              |                       |
| Contraseña de clave privada | *****                        |                       |
| Clave privada (*.key)       | COFH690426F38_1304091926.key | Buscar                |
| Certificado (*.cer)         | cofh690426f38.cer            | Buscar                |
|                             |                              | Validar firma         |
|                             |                              |                       |
|                             |                              | ✓ Terminar X Cancelar |

El siguiente paso es oprimir el botón Validar firma, si la validación se realizó correctamente se mostrará una ventana de dialogo donde tendrá que presionar el botón *OK* para continuar.

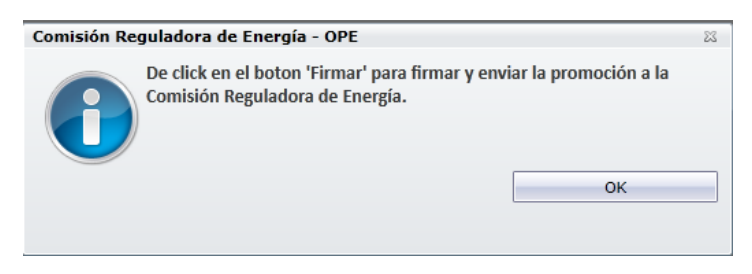

Después oprima el botón Firmar.

| Firmar                      |                              | ×                     |
|-----------------------------|------------------------------|-----------------------|
|                             |                              |                       |
| Contraseña de clave privada | ****                         |                       |
| Clave privada (*.key)       | COFH690426F38_1304091926.key | Buscar                |
| Certificado (*.cer)         | cofh690426f38.cer            | Buscar                |
|                             |                              | Firmar                |
|                             |                              |                       |
|                             |                              | ✓ Terminar 🗶 Cancelar |

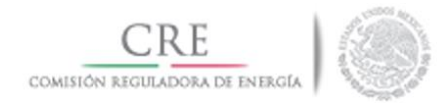

Si la firma es válida se mostrará una ventana de dialogo donde tendrá que presionar el botón *OK*.

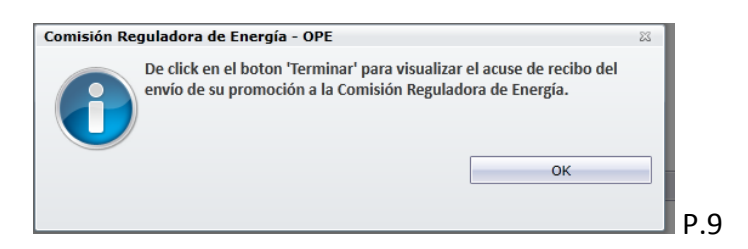

por último oprima el botón Terminar, recibirá el siguiente mensaje

| Q | OPE<br>La promoción fue enviada<br>correctamente. | × |
|---|---------------------------------------------------|---|
|   |                                                   |   |

Finalmente, se generará el <u>acuse de recibo</u> que podrá imprimirlo, para su control.

| Acuse de recibo |                                                                                                    |  |
|-----------------|----------------------------------------------------------------------------------------------------|--|
|                 | Couside RECULACIÓN RE DERIGA<br>Couside RECULACIÓN RE DERIGA                                                                                                    |  |
|                 | ACUSE DE RECIBIO del envío de correspondencia a través de la Oficialita de Partes Electrónica de la Comisión Reguladora<br>de Energía.                                                   |  |
|                 | Felia: V4168<br>Fecha de exepción: 23/06/2014 19:07:34<br>Fecha de recepción: 23/06/2014 9:00:00<br>Colina Falina-Intracció                                                              |  |
|                 | Celulosa de l'Rona Mexicanas, S.A. de C.V.<br>De los temas o permiso: E/154/COG/99                                                                                                    |  |
|                 | Aunoto de prueba<br>Aunoto de prueba<br>Deservição de overba.                                                                                                    |  |
|                 | Decumento principal. [principal. PDF, alg3NamTpSblyY2S0X1n4Q++]<br>Decumentos adlantos:                                                                                                  |  |
|                 | Cadena originat<br>IT72/4/02/2014 90:00(Dolukiosa de Fibras Mexicanas, S.A. de C.V./Dolina Fajardo, Horacia(E/154/C00/99(Asunto de<br>pruebalgrincipal.PoF, sfg3Naam1/pSity/200(1n40==)) |  |
|                 | Sella digital:<br>1472x21X453xc3114458d5333a4b                                                                                                    |  |
|                 |                                                                                                    |  |

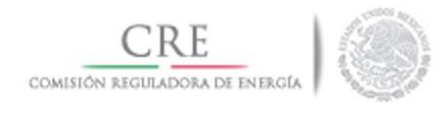

#### 4. CONSULTAR EL TABLERO DE CONTROL

TABLERO ELECTRÓNICO

En la sección de Tablero de Electrónico se podrán consultar las promociones realizadas por permiso o tema, así como los oficios de requerimiento que, en su caso expida la CRE. Este tablero reflejará el avance que tenga cada promoción.

|                         | Conoce | la OPE 👻  | Manual     | de usuario | Contacto                  |                           |                   |                                                                                                    |                           | Maurici    | io Eduardo 🗸 |
|-------------------------|--------|-----------|------------|------------|---------------------------|---------------------------|-------------------|----------------------------------------------------------------------------------------------------|---------------------------|------------|--------------|
| 🖋 Nueva promoción       | Tal    | oloro     | alact      | ráni       |                           |                           |                   |                                                                                                    |                           |            |              |
| 🗋 Mis borradores        | l di   | / OPE / T | ablero ele | ectrónico  | _0                        |                           |                   |                                                                                                    |                           |            |              |
| 🕰 Tablero electrónico 🔹 |        |           |            |            |                           |                           |                   |                                                                                                    |                           |            |              |
|                         |        |           |            |            |                           |                           |                   | <b>अ</b> स्व                                                                                                    | omociones enviadas        | Oficios r  | recibidos    |
|                         |        | Principal | Folio      | E          | mpresa / Asunto           |                           |                   |                                                                                                    | Fecha de recepción        | Acuse      | Proceso      |
|                         |        |           |            |            |                           |                           |                   |                                                                                                    |                           |            |              |
|                         | +      | D         | V-0186     | 5 0        | comisión Reguladora de En | ergía / Prueba de sistema | as nueva firma    |                                                                                                    | 01/07/2014 9:00:00        |            | ۲            |
|                         |        |           |            | Estado     | No. Oficio                | Fecha del oficio          | Fecha de<br>acuse | Descripción                                                                                                    |                           |            | Oficio       |
|                         |        |           |            | Sin acus   | SE/DGAER/2825/201         | 4 10/06/2014<br>19:42:21  |                   | Respuesta a consulta sobre solicitud de aprobación simultanea del Ajuste por Balanceo y de las tarifas del Sistema de Transporte Naci<br>ajuste | onal Integrado resultante | s de dicho | 2            |
|                         |        | D         |            | 0          | Comisión Reguladora de En | ergía / Promoción de pru  | eba de sistemas   |                                                                                                    | 30/06/2014 14:01:00       |            | ۲            |
|                         |        | A         | V-0220     | 0          | Comisión Reguladora de En | ergía / Promoción de pru  | eba               |                                                                                                    | 26/06/2014 11:00:10       |            | ۲            |

En el menú del lado derecho, en la tercera opción se aprecia un circulo azul con un número, el numero indica la cantidad de oficios enviados por la CRE que no han sido vistos por parte de los usuarios.

#### 5. CONSULTAR LOS BORRADORES

MIS BORRADORES

En la opción *Mis Borradores* del menú principal, podrá ver las promociones que se guardaron y que no fueron finalizadas en el proceso de captura y/o envío de estas. Podrá seleccionar la promoción que desee para poder terminar con su envío o en su caso podrá eliminarla si ya no desea continuar su captura y/o envío.

Por cuestiones de almacenamiento los borradores que no fueran enviados en 7 días serán eliminados automáticamente.

|           |                                                                                       |                     | 🖋 Nueva promoción |
|-----------|---------------------------------------------------------------------------------------|---------------------|-------------------|
| Estado    | Empresa / Asunto                                                                      | Fecha de captura    | Realizó           |
| Promoción | Autoabastecedora de Gas Natural de Tepeji del Río, S.A. de C.V. / Prueba de promocion | 23/06/2014 20:54:03 | Horacio Colina    |

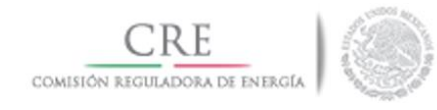

#### 6. CAMBIO DE CONTRASEÑA USUARIOS ADICIONALES

CAMBIAR CLAVE DE ACCESO Y USUARIOS ADICIONALES

Si considera necesario cambiar clave de ingreso a la OPE, debe seleccionar del Menú dela esquina superior derecha la opción "Cambiar contraseña", en la cual deberá proporcionar la contraseña actual y la nueva, con confirmación para poder realizar el cambio.

|       | Cambiar contraseña   |
|-------|----------------------|
|       | Usuarios adicionales |
|       | Salir                |
| Cambi | iar contraseña ×     |
|       | Actual:              |
|       | Nueva:               |
| C     | onfirmar:            |
|       | ✓ Cambiar X Cerrar   |

#### 6.1. Usuarios adicionales

En el mismo Menú, se tiene la opción de "Usuarios adicionales", este permitirá dar de alta usuarios con derecho de captura (No de firmado), es decir el Represéntate Legal Acreditado podrá habilitar usuarios que realicen labores de captura al finalizar esta actividad, el Represéntate Legal Acreditado podrá entrar a la sección de borradores, para revisar y en su caso firmar la promoción.

Asimismo, tendrán la ventaja de que cuando la CRE envíe un oficiorequerimiento, sean varias las personas que reciban la notificación correspondiente.

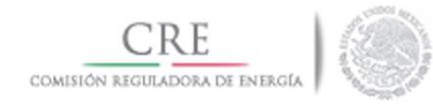

Los usuarios adicionales podrán serán dados de alta por el usuario registrado, dando clic "Agregar" como lo muestra la siguiente figura:

| Usuarios adicional        | les                |                  |                   |        |                 |   |                  |         |         |
|---------------------------|--------------------|------------------|-------------------|--------|-----------------|---|------------------|---------|---------|
| Datos personales          |                    |                  |                   |        |                 |   |                  |         |         |
| Email:                    | agarcia@cre.gob.mx |                  |                   |        |                 |   |                  |         |         |
| Nombre(s):                | Ángel Horacio      |                  | Apellido paterno: | García |                 | A | pellido materno: | Minor   |         |
| RFC:                      | GAMA820127C84      |                  |                   |        |                 |   |                  |         |         |
|                           |                    |                  |                   |        |                 |   |                  |         |         |
| Usuarios Adicionale       | S                  |                  |                   |        |                 |   |                  |         | Agregar |
| Email Nombre(s)           |                    | Apellido Paterno |                   |        | Apellido Matern | 0 |                  | Estatus |         |
| No hay datos disponibles. |                    |                  |                   |        |                 |   |                  |         |         |

A continuación tendrá que completar el siguiente formulario:

| Registrar usi          | uario adicional ×    |
|------------------------|----------------------|
| Email:                 |                      |
| Nombre(s):             |                      |
| Apellido Paterno:      |                      |
| Apellido Materno:      |                      |
| Permisos y temas:      | Seleccione           |
| Contraseña:            |                      |
| Repetir<br>contraseña: |                      |
|                        | ✓ Registrar 🗙 Cerrar |

En el campo "*Permisos y Temas*" se les asigna los derechos de captura de promociones a los usuarios adicionales, es decir se delimita por Permiso o Tema. Al finalizar la captura de formulario, el sistema informará al nuevo usuario adicional a través de un correo electrónico.

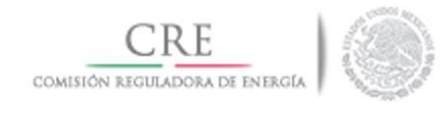

#### 7. CERRAR SESIÓN

Para cerrar su sesión activa solo debe seleccionar la opción Cerrar Sesión del menú principal.

#### 8. REPORTE TRIMESTRAL

Esta versión de la OPE, contiene una sección para la captura de reportes trimestrales <u>exclusiva para los permisionarios de generación de energía</u> <u>eléctrica</u>, la cual simplificará el proceso de llenado y envío de los informes, agilizará el proceso de seguimiento y revisión de la obligación.

|                                                 | Conoce la OPE 👻 Manual de usuario Contact | 0               |                     |                        | 🚀 Horacio 🕶 |
|-------------------------------------------------|-------------------------------------------|-----------------|---------------------|------------------------|-------------|
| 🧭 Horacio                                       | Reporte Trimestral                        |                 |                     |                        |             |
| 🖋 Nueva promoción                               |                                           |                 |                     |                        |             |
| <ul> <li>Capturar reporte trimestral</li> </ul> |                                           |                 |                     |                        |             |
| 🗅 Mis borradores 🛛 🕚                            | Permiso:                                  | Seleccione      | Periodo Reportado   | Seleccione             | •           |
| Tablero electrónico                             |                                           |                 |                     |                        |             |
|                                                 | Datos del Permisionario                   |                 |                     |                        |             |
|                                                 | Modalidad:                                | Número de permi | 0:                  | Fecha de otorgamiento: |             |
|                                                 | Nombre, denominación o razón<br>social:   |                 |                     |                        |             |
|                                                 | Calle y número:                           |                 |                     |                        |             |
|                                                 | Asentamiento o colonia:                   |                 | Código postal:      |                        |             |
|                                                 | Municipio o delegación:                   |                 | Entidad federativa: |                        |             |
|                                                 | Teléfono con clave LADA:                  |                 | Fax con clave LADA: |                        |             |
|                                                 | Correo electrónico:                       |                 |                     |                        |             |
|                                                 |                                           |                 |                     |                        |             |
| ¢                                               | Resultado                                 |                 |                     |                        |             |

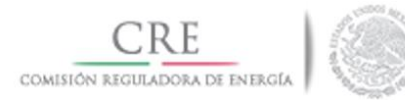

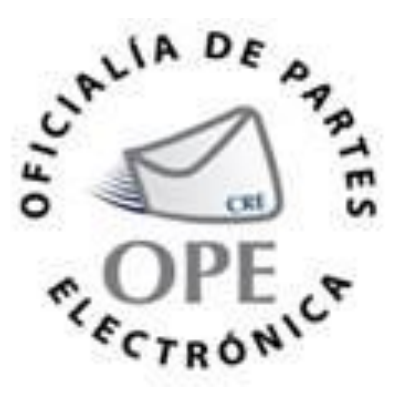

## **COMISIÓN REGULADORA DE ENERGÍA**

Av. Horacio 1750 Col. Los Morales Polanco C.P. 11510 Miguel Hidalgo, México Tel. 52 – 83 – 15 – 60